# [Jupiter] Tutoriel

Création d'un bon de commande Spoticar / DS Certified et son transfert vers le Centralisateur de données et PSA Assurance (GuideWire)

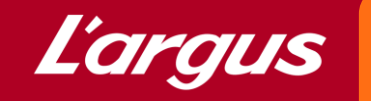

• **Pré-requis :** Vérifier dans le menu de gauche "Paramétrage" puis "Cliquer sur la ligne correspondant à votre site" que le Code RRDI SPOTICAR est bien renseigné dans le champ correspondant.

| Modifier une localisation         Modifier une localisation         Mo |              | Gestion d                                          | es sites                                   |                                                               | _                                      |                                 |                      |                                                | 16             |                    |
|----------------------------------------------------------------------------------------------------|--------------|----------------------------------------------------|--------------------------------------------|---------------------------------------------------------------|----------------------------------------|---------------------------------|----------------------|------------------------------------------------|----------------|--------------------|
| Porprise         2093         10         DS CERTIFIED TES           Société         K Bis         Collaborateurs         Photos         Autres options           Surges         10         DS CERTIFIED TES         Société         K Bis         Collaborateurs         Photos         Autres options           20922         100         GARAGE PEUGEOT         Code Bic Argus *         111         Code Bic Argus *         PE64         Code Bic Argus *         Code Bic Argus *         Code Bic Argus *         Code Bic Argus *         Code Bic Argus *         Code Bic Argus *         Code Bic Argus *         Code Bic Argus *         Code Bic Argus *         Code Bic Argus *         EE64         Code Bic Argus *         EE64         Code Bic Argus *         EE64         Code Bic Argus *         EE64         Code Bic Argus *         EE64         Code Bic Argus *         EE64         Code Bic Argus *         EE64         Code Bic Argus *         EE64         Code Dis SPOTCAR         Adress *         Avenue Y assas         Complement argue *         Ee6400         Ville *         PAU         PAU         PAU         PAU         PAU         PAU         PAU         PAU         PAU         PAU         PAU         PAU         PAU         PAU         PAU         PAU         PAU         PAU         PAU         <                                                                                                    |              | ID                                                 | Code 🔺                                     | Libellé                                                       | Modifier une localisatio               | on                              |                      | X                                              | N° Siret       | Code BIC Site bloc |
| 2052       10       GARAGE PEUGOT         2052       10V       MB Shiva 7         2054       11V       MB 7         2050       11V       MB 7         20530       300       Fillale Amiens         20530       300       Fillale Amiens         20530       300       Fillale Amiens         20530       300       Fillale Amiens         20532       381       Olivet VD         106044       41V       LES ULS         106044       41V       LES ULS         120539       520       Amiens         20539       520       Amiens         20539       520       Amiens         20539       520       Amiens         20541       74V       MB BORDEAUX         20551       550       Reims         20551       590       Reims       250.0         20545       590       Reims       Distributeur Agréé          20545       590       Reims       N'Siter *         20545       590       Commonteuil       Distributeur Agréé          20545       590       Commonteuil       Distributeur Agréé          20545       590                                                                                                    | s de reprise | 20939                                              | 10                                         | DS CERTIFIED TEST                                             | Société K Bis                          | Collaborateurs Photos Autres op | tions                |                                                | 64205019900875 |                    |
| 20926       10V       MB Shiva 7         20940       11V       MB 7         20930       11V       MB 7         20930       300       Filiale Amiens         20532       300       Filiale Amiens         20532       380       Olivet         20532       380       Olivet         20532       380       Olivet         20532       380       Olivet         106044       41V       LES ULIS         17664       500       mayenne         20532       520       Amiens         20541       74V       MB SORDEAUX         Yeab       Email         20551       540       Mulhouse         Veb       Frais fixes marchand       80.0         20545       950       Reims         10544       MB BORDEAUX       Frais fixes         20561       540       Mulhouse         Veb       Email       Code Ontal         20545       950       Reims       Type d'établissement * Distributeur Agrét ×         10546       960       commiteuil       N'Site*         20545       950       Reims       N'Site*         10526 <td></td> <td>20522</td> <td>100</td> <td>GARAGE PEUGEOT</td> <td>Code BIC Argus</td> <td>111</td> <td></td> <td></td> <td></td> <td></td>                                                                                                    |              | 20522                                              | 100                                        | GARAGE PEUGEOT                                                | Code BIC Argus                         | 111                             |                      |                                                |                |                    |
| 20940         11V         MB7         Libelle*         DEMO CDDS sPOTCAR           20530         300         Fillale Amiens         Adresse *         AVENUE D'ASSAS           20532         380         Olivet         Complement d'adresse         Adresse *         AVENUE D'ASSAS           20532         380         Olivet         Complement d'adresse         Good         Ville *         PAU           106044         41V         LEs ULIS         Pays *         France         V           17864         600         mayenne         Fax 1         Fax 2         France           20551         540         Mulnouse         Web         Frais         France         V           20551         540         Mulnouse         Web         Frais fixes marchand         80.0         Good           20551         540         Mulnouse         Veb         Code Constructeur         442800F         Good         Good <td>nicules</td> <td>20926</td> <td>10V</td> <td>MB Shiva 7</td> <td>Code *</td> <td>PE64</td> <td></td> <td></td> <td></td> <td></td>                                                                                                    | nicules      | 20926                                              | 10V                                        | MB Shiva 7                                                    | Code *                                 | PE64                            |                      |                                                |                |                    |
| ancée       20530       300       Filiale Amiens       Raison Sociale*       DEMO CDDS SPOTICAR         20532       380       Olivet       Adresse*       AVENUE D'ASSAS         20532       380       Olivet VD       Complément d'adresse       Complément d'adresse         2054       381       Olivet VD       Complément d'adresse       Code postal *       Faison         106044       1/V       LES ULIS       Pays *       France       Téléphone 2         20529       520       Amiens       Fax 1       Fax 2         20561       540       Mulhouse       Web       Frais fixes marchand       80.0         20547       790       Saint Denis       Code DNS       Code Constructeur       42280F         20545       950       Reims       Type d'étabissement *       Distributeur Agrés *       CITROEN, PEUGEOT, OPEL, DS         20545       950       comntreuil       FR10350       Site *       603338500080       Code Ref         20545       950       comntreuil       FR10350       Site *       603338500080       Code Ref         20545       950       comntreuil       FR10350       Site Dioque       Site Dioque       Site Dioque         20555       FO28                                                                                                    |              | 20940                                              | 11V                                        | MB7                                                           | Libellé *                              | DEMO CDDS SPOTICAR              |                      |                                                |                |                    |
| ancée       2052       30       Olivét       Compéranter d'adresse         3224       381       Olivét VD       Compéranter d'adresse       Compéranter d'adresse         105044       41V       LES ULIS       Pays *       France       Itéléphone 2         17854       500       mayenne       Fais *       France       Itéléphone 2         20529       520       Amiens       Email       Itéléphone 2         20551       540       Mulhouse       Web       Itéléphone 2         20514       74V       MB BORDEAUX       Code DMS       Fais fixes marchand       80.0         20545       950       Reims       Type d'établissement *       Distributeur Agréé        Marques représentées *       CITROEN, PEUGEOT, OPEL, DS ,         20545       950       comontreuil       Extent *       400530       No dress       Stret *       4005303990000         20545       950       comontreuil       Distributeur Agréé        Marques représentées *       CITROEN, PEUGEOT, OPEL, DS ,       Itélephone         20545       950       comontreuil       Extent *       4005303990000       Itélephone       Itélephone       Itélephone       Itélephone       Itélephone       Itélephone       Itélephone       Itélephone </td <td>na</td> <td>20530</td> <td>300</td> <td>Filiale Amiens</td> <td>Raison sociale</td> <td>DEMO CDDS SPOTICAR</td> <td></td> <td></td> <td></td> <td></td>                                                                                                    | na           | 20530                                              | 300                                        | Filiale Amiens                                                | Raison sociale                         | DEMO CDDS SPOTICAR              |                      |                                                |                |                    |
| ancée         ancée         ancéé         ancée         ancée <th< td=""><td></td><td>20532</td><td>380</td><td>Olivet</td><td>Adresse</td><td>AVENUE D'ASSAS</td><td></td><td></td><td></td><td></td></th<>                                                                                                    |              | 20532                                              | 380                                        | Olivet                                                        | Adresse                                | AVENUE D'ASSAS                  |                      |                                                |                |                    |
| 106044 41V       LES ULIS       Pays * France       Image: Comparison of the pays * Telephone 1 * Comparison of the pays * Telephone 2         17664 500       mayenne       Fax 1       Fax 2         20529 520       Amlens       Email         20561 540       Mulhouse       Frais fixes and pays * Telephone 1 * Comparison of the pays * Telephone 2         20561 74V       MB BORDEAUX       Frais fixes 250.0       Frais fixes marchand 80.0         20537 930       Samt Denis       Code DMS       Code Constructeur         20546 590       commonteulit       Nº Siter * Gassasson of Code Constructeur       Marques représentées * CITROEN, PEUGEOT, OPEL, DS *         20545 F028       CHARTRES       Nº Siter * Gassasson of Code Ref       Site Dioque         20515 F028       CHARTRES       Site Dioque                                                                                                    |              | 33284                                              | 381                                        | Olivet VD                                                     | Code postal *                          | 64000                           | Ville *              | PAU                                            |                |                    |
| 17864       500       mayenne       Téléphone 1 *       03 00 00 00       Téléphone 2         20529       520       Amiens       Fax 1       Fax 2         20551       540       Mulhouse       Web       Fax 2         20551       540       Mulhouse       Web       Code Constructeur         20551       74V       MB BORDEAUX       Frais fixes       250.0         20537       950       Reins       Type d'établissement *       Distributeur Agréé v         20546       960       comonteuil       Nº Site *       Goda S3358000800         20513       FO13       LYON       Nº Site *       Marques représentées *       CITROEN, PEUGEOT, OPEL, DS ,         20515       FO28       CHARTRES       Site bloque       Site bloque       Site bloque                                                                                                    |              | 106044                                             | 41V                                        | LES ULIS                                                      | Pays *                                 | France                          | ~                    |                                                |                |                    |
| 20529       520       Amiens       Fax 1       Fax 2         20551       540       Mulhouse       Web         20551       740       Mulbouse       Web         20547       930       Saint Denkux       Frais fixes       250.0         20545       950       Reims       Type d'établissement *       Distributeur Agréé        Marques représentées *         20545       960       comontreuil       N* Sitet *       4036338500089         20513       FO13       LYON       N* Sitet *       4036338500089         20513       FO28       CHARTRES       Site Dioque       Enclaiment                                                                                                    |              | 17864                                              | 500                                        | mavenne                                                       | Téléphone 1 *                          | 03 00 00 00 00                  | Téléphone 2          |                                                |                |                    |
| 20561     540     Mulhouse     Email       20511     74V     MB BORDEAUX     Frais fixes     200.0     Frais fixes marchand     80.0       20537     930     Saint Denis     Code DNS     Code Constructeur     442890F       20545     950     Reims     Type d'établissement * Distributeur Agréé v     Marques représentées * CITROEN, PEUGEOT, OPEL, DS *       20545     960     commutreuil     N° Sitet * 4008635690080     Citrocen, PEUGEOT, OPEL, DS *       20545     F03     LYON     Site Dioque     Site Dioque                                                                                                    |              | 20529                                              | 520                                        | Amiens                                                        | Fax 1                                  |                                 | Fax 2                |                                                |                |                    |
| 20514     74V     MB BORDEAUX     Frais fixes     250.0     Frais fixes marchand     80.0       20537     930     Saint Denis     Code DMS     Code Code Code Code Code Code Code Code                                                                                                    |              | 20561                                              | 540                                        | Mulhouse                                                      | Email                                  |                                 |                      |                                                |                |                    |
| 20537     930     Saint Denis     Code DMS     Code Constructeur     442896F       20545     950     Reims     Type d'abaissement *     Distributeur Agréé *     Marques représentées *     CITROEN, PEUGEOT, OPEL, DS ,       20545     960     commontreuil     M* Sitet *     4035335690080       20515     FO13     LYON       20515     FO28     CHARTRES                                                                                                    |              | 20514                                              | 74V                                        | MB BORDEAUX                                                   | Frais fixes                            | 250.0                           | Frais fixes marchand | 80.0                                           |                |                    |
| 20545     950     Reims     Type d'établissement * Distributeur Agréé v     Marques représentées * CITROEN, PEUGEOT, OPEL, DS v       20546     960     commontreuil     N° Sitet *     d036338500080       20512     F007     PRIVAS     Site bioque       20513     F013     LYON       20515     F028     CHARTRES                                                                                                    |              | 20537                                              | 930                                        | Saint Denis                                                   | Code DMS                               |                                 | Code Constructeur    | 442980F                                        |                |                    |
| 20546         960         commonneult         N° Siret *         40053395900080           20512         F007         PRIVAS         Code RRD         FR10350           20513         F013         LYON         Site bloque         Site bloque                                                                                                    | pide         | 20545                                              | 950                                        | Reims                                                         | Type d'établissement                   | * Distributeur Agréé 🗸          | Marques représentées | <ul> <li>CITROEN, PEUGEOT, OPEL, DS</li> </ul> |                |                    |
| 20512         FO07         PRIVAS         Code RRD         FR10350           20513         FO13         LYON         Site bloque         Site bloque           20515         FO28         CHARTRES         Site bloque         Site bloque                                                                                                    |              | 20546                                              | 960                                        | cormontreuil                                                  | Nº Siret *                             | 40363396900080                  |                      |                                                |                |                    |
| 20513 F013 LYON SITE DIOQUE                                                                                                    |              | 20512                                              | F007                                       | PRIVAS                                                        | Code RRDI                              | FR10350                         |                      |                                                |                |                    |
| 20515 F028 CHARTRES                                                                                                    |              | 20513                                              | FO13                                       | LYON                                                          | Site bloque                            |                                 |                      |                                                |                |                    |
|                                                                                                    |              | 20515                                              | FO28                                       | CHARTRES                                                      |                                        |                                 |                      |                                                |                |                    |
| 20523 PE64 DEMO CDDS SPOTI 40363396900080 111                                                                                                    |              | 20523                                              | PE64                                       | DEMO CDDS SPOTI                                               |                                        |                                 |                      |                                                | 40363396900080 | 111                |
|                                                                                                    | mande        |                                                    |                                            |                                                               |                                        |                                 |                      |                                                |                |                    |
| ande                                                                                                    | ecevoir      |                                                    |                                            |                                                               |                                        |                                 |                      |                                                |                |                    |
| ande evoir                                                                                                    | •            |                                                    |                                            |                                                               |                                        |                                 |                      | Servegistrer XAnnuler                          |                |                    |
| 20523 PE64 DEIMO CDDS SPOTI 40363396900                                                                                                    |              | 20545<br>20546<br>20512<br>20513<br>20515<br>20523 | 950<br>960<br>FO07<br>FO13<br>FO28<br>PE64 | cormontreuil<br>PRIVAS<br>LYON<br>CHARTRES<br>DEMO CDDS SPOTI | N° Siret *<br>Code RRDI<br>Site bloque | 403533550080<br>FR10350         |                      |                                                | 40363396900    | 080                |
|                                                                                                    | mande        |                                                    |                                            |                                                               |                                        |                                 |                      |                                                |                |                    |
| ande                                                                                                    | ecevoir      |                                                    |                                            |                                                               |                                        |                                 |                      |                                                |                |                    |
| ande evoir                                                                                                    | e            |                                                    |                                            |                                                               |                                        |                                 |                      |                                                |                |                    |
| ande<br>evoir                                                                                                    |              |                                                    |                                            |                                                               |                                        |                                 |                      | Enregistrer X Annuler                          |                |                    |

- Dans le menu sur la gauche de Jupiter, cliquez sur le bouton "Bon de commande"
- Créer une offre à particulier à partir du bouton correspondant ("Créer" en bas de l'écran)

| Plane                  | tl      | 10             | ? Aide            | Stép             | <u>hanie Douant</u> (admin<br><u>intre d'aide</u> | ) 🔀 Déconnexior | 1        |           |       |                  | Bas                                   | se : Base de o | Recherche rapide<br>démo Peugeot (demo | _peugeot) 🗟    |
|------------------------|---------|----------------|-------------------|------------------|---------------------------------------------------|-----------------|----------|-----------|-------|------------------|---------------------------------------|----------------|----------------------------------------|----------------|
| Accueil                | Critère | s de recherch  | e                 |                  |                                                   |                 |          |           |       |                  |                                       |                |                                        |                |
| Sourcing : Bourse VO   | N°      | statut         |                   | Acheteur         |                                                   | vo repris       | vo vendu | Vendeur   |       |                  | Туре                                  | Or             | ganisme de financement                 |                |
| Estimations de reprise | Date    |                | ⊧<br>ate fin      | Site VO vendu    |                                                   |                 |          | HAKIMA    | В     | ~                | · · · · · · · · · · · · · · · · · · · | <b>~</b>       | ~                                      |                |
| Gestion Véhicules      |         |                |                   | Sile VO Venda    | •                                                 |                 |          |           |       |                  |                                       |                | Rechercher                             | Reset          |
| Gestion Stock          |         |                |                   | _                |                                                   | _               |          | _         |       |                  | _                                     |                |                                        |                |
| Remarketing            | Liste d | les Bons de co | ommande           |                  |                                                   |                 | _        |           |       |                  |                                       |                |                                        |                |
| Recherche avancée      | N° ⊤    | Statut         | Туре              | Date de créati   | Date de modificati                                | Acheteur        | Vendeur  | Vo Vendu  | Modè  | Origine Vo Vendu | Vo Repris                             | Prix négocié   | Site VO Vendu                          | Organisme de F |
|                        | 746     | Cloturé        | BDC               | 10/12/2021       | 10/12/2021                                        | douant          | HAKIM AB | VINCE03   | DS 7  | Achat Direct     |                                       | 18 500         | DEMO CDDS SPOTICAR                     |                |
| Impression             | 746     | . Cloturé      | BDC               | 10/12/2021       | 10/12/2021                                        | DUPONT          | HAKIM AB | 001003972 | 208 1 |                  |                                       | 43 000         | DEMO CDDS SPOTICAR                     |                |
| Scan VO                | 746     | . En cours     | BDC               | 10/12/2021       | 10/12/2021                                        | DUPONT          | HAKIM AB | VINCE02   | 2008  | Constructeur     |                                       | 30 000         | CHARTRES                               |                |
| 0                      | 745     | Cloturé        | BDC               | 09/12/2021       | 09/12/2021                                        | DUPONT          | HAKIM AB | 59716     | 508 2 | Constructeur     |                                       | 22 950         | DEMO CDDS SPOTICAR                     |                |
| Scan                   |         |                |                   |                  |                                                   |                 |          |           |       |                  |                                       |                |                                        |                |
| Cotation               |         |                |                   |                  |                                                   |                 |          |           |       |                  |                                       |                |                                        |                |
| Cotation rapide        |         |                |                   |                  |                                                   |                 |          |           |       |                  |                                       |                |                                        |                |
| Import                 |         |                |                   |                  |                                                   |                 |          |           |       |                  |                                       |                |                                        |                |
| Export                 |         |                |                   |                  |                                                   |                 |          |           |       |                  |                                       |                |                                        |                |
| Photos                 |         |                |                   |                  |                                                   |                 |          |           |       |                  |                                       |                |                                        |                |
| Lots                   |         |                |                   |                  |                                                   |                 |          |           |       |                  |                                       |                |                                        |                |
| Bon de commande        |         |                |                   |                  |                                                   |                 |          |           |       |                  |                                       |                |                                        |                |
| Envoyer / Recevoir     | Π       |                |                   |                  |                                                   |                 |          |           |       |                  |                                       |                |                                        |                |
| Paramétrage            |         |                |                   |                  |                                                   |                 |          |           |       |                  |                                       |                |                                        |                |
| Conversion             |         |                |                   |                  |                                                   |                 |          |           |       |                  |                                       |                |                                        |                |
| Solutions Argus        | C C     | réer   🎽 Mod   | ifier   🗙 Supprim | ner   🛐 Exporter |                                                   |                 |          |           |       |                  | Bons de commande                      | 1 à 4 sur 4 🔐  | • ∥4   4     Page      1 sur           | 1  ▶ ▶    @    |

- Renseigner les informations du bon de commande :
  - a. Vente

La sélection d'une garantie Spoticar ou DS Certified dans la liste déroulante est indispensable pour l'interface avec le Centralisateur de données Spoticar

- a. Acheteur
- b. Livraison
- c. Prix de vente etc...
- Cliquer sur le bouton "Enregistrer"
- Puis "Clôturer" lorsque toutes les informations sont complétées

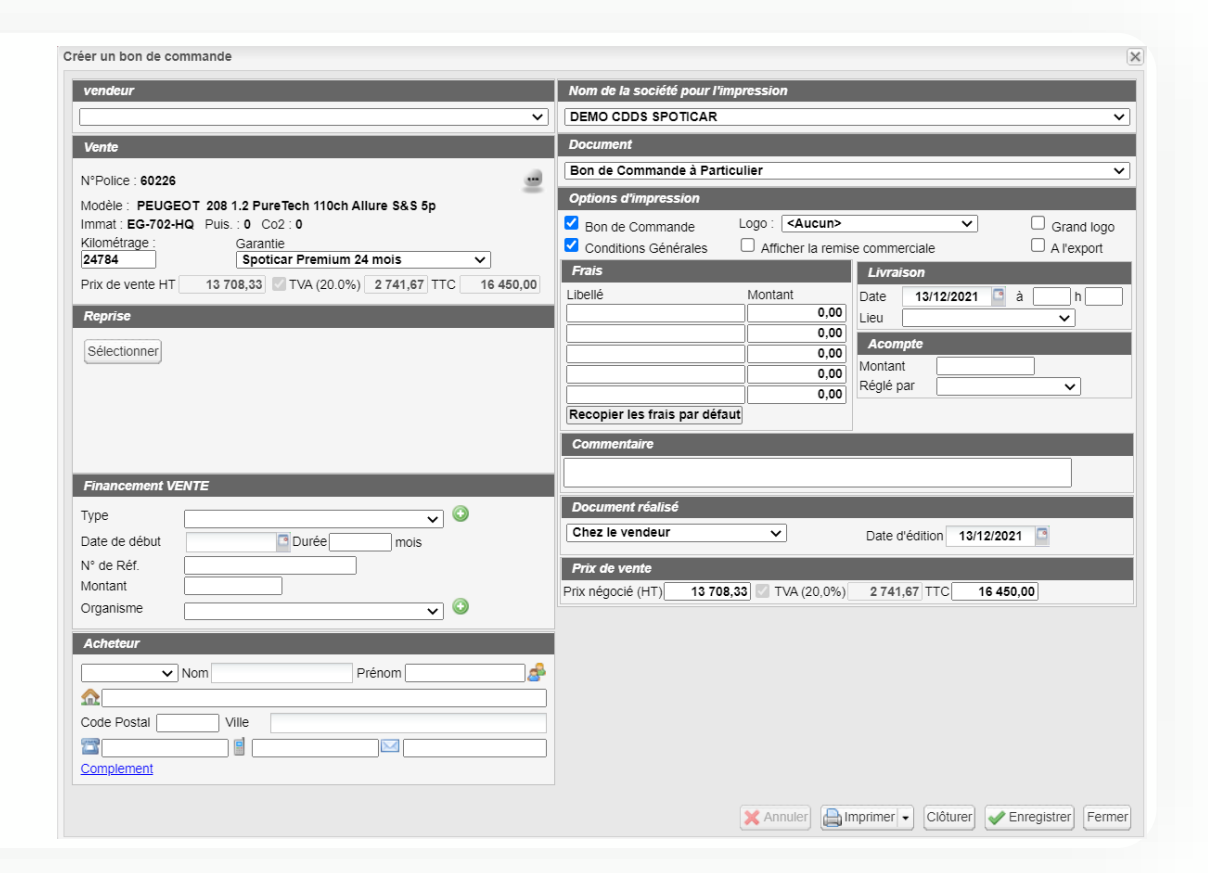

• Après avoir renseigné la date de livraison dans le bon de commande et clôturé votre bon de commande, vous pouvez cliquer dans le menu sur "Gestion véhicules" puis "Garantir" sur le véhicule concerné (cf. "Cours livraison)

|                        | 110                   | Medifiervéhicule                                                                                                    | cherche rapide              |
|------------------------|-----------------------|----------------------------------------------------------------------------------------------------|-----------------------------|
| Plane                  | τνΟ                   | mounter venicule (2                                                                                                    | mo Peugeot (demo_peugeot) 🗟 |
|                        |                       | N <sup>e</sup> entrée : 001003972 Immat. : CZ-105-XR Statut : Cours Livraison N <sup>e</sup> DMS : 3972 Marge Jours de Stock                                     |                             |
| Accuell                | Critères de recherche | Modele: 2081.4 HUI FAP ACTIVE Sp IIIIIOS CONSO . Nº IOL 20043,75 (66,38%) 2107                                                                                   |                             |
| Sourcing : Bourse VO   | Vendeur HAKIM 4       | Statut Date et Prix                                                                                                    | Rechercher Reset            |
| Estimations de reprise |                       | N° entrée Site Lieu Actait Entrée Commance Livraison vente<br>001003972 DEMO CDDS SPOTICAR V Shon Renseigné> V 18/12/2015 5 10/12/2021 5 10/12/2021 5            |                             |
|                        |                       | Statut Affectation Origine Destination Achat Vente                                                                                                    | Recherche avancee           |
| Gestion Véhicules      | Demision Destrán      | Cours Livraison         V         V         HT         8 626,67         HT         43 000,00                                                                     |                             |
| Gestion Stock          | Prevision Renuree S   | Véhicule                                                                                                    |                             |
| Demarkating            | Ph/ N° Entrée 🔻       | Immat.  Date CG Date 1 <sup>6</sup> MEC Genre Energie IIC 3 525,67 III IIC 3 525,67 IIII IIII 3 525,67 IIIII IIIII 3 525,67 IIIIIIIIIIIIIIIIIIIIIIIIIIIIIIIIIIII |                             |
| Kemarkeung             | VINCE03               | CZ-105-XR A 25/10/2013 C V Diesel V Transfert PK Marchand                                                                                                    |                             |
| Recherche avancée      | 001003972             | Marque Modèle L'orgus 🖸                                                                                                    |                             |
| Impression             | 59716                 | PEUGEOT V 208 1.4 HDI FAP Active 5p                                                                                                    |                             |
|                        |                       | N° Série N°CI CNIT HAKIM AB                                                                                                    |                             |
| Scan VO                |                       | VF3CC8HR0DW075678                                                                                                    |                             |
| Scan                   |                       | G. Pref Carrosserie Puiss PIAss Portes CO <sub>2</sub>                                                                                                    |                             |
| Cotation               |                       | V V 5 Date Longos Longos                                                                                                    |                             |
|                        |                       | Cours moyen TTC Coter Coter                                                                                                    |                             |
| Cotation rapide        |                       | Infos Commerciales Cote personnalisée                                                                                                    |                             |
| Import                 |                       | Kms Gar Catégone TrNan Imcor Provenance Dernier Clay VAT professionnelle                                                                                         |                             |
| Frank                  |                       |                                                                                                    |                             |
| Export                 |                       | Spotcar Premium 24 mois                                                                                                    |                             |
| Photos                 |                       | Photos                                                                                                    |                             |
| Lots                   |                       | kottiloatinatina                                                                                                    |                             |
|                        |                       | Acteur de la vente                                                                                                    |                             |
| Bon de commande        |                       | Fournisseur                                                                                                    |                             |
| Envoyer / Recevoir     |                       | Intermédiaire                                                                                                    |                             |
| Paramétrage            |                       | Abbabur Male DUPONT Steebage 68 (60 UTTERRACH                                                                                                    |                             |
|                        |                       |                                                                                                    |                             |
| Conversion             |                       | Complement                                                                                                    |                             |
|                        | 🕜 Créer   🌽 Modifie   | Estimation Infos.perso Financement Préparation Commentaires Commission                                                                                           | Page 1 sur 1 > > 2          |
| Solutions Argus        |                       | 📻 📕 S.I.V Document 🧏 Garantir Envol >> Commerce Box 🔐 BDC(1) 🏠 Imprimer 🛛 Action 🛛 🔛 Walider 🔪 Fermer                                                            |                             |

# DECLARATION DE GARANTIE SPOTICAR SUR JUPITER

Déclaration de garantie SPOTICAR et transfert des données vers le Centralisateur et Guidewire

• Sélectionner le garantisseur dans la liste déroulante "Déclaration SPOTICAR" qui permettra d'envoyer les informations renseignées dans le bon de commande

| Information garan                             | tisseur                                 | × |
|-----------------------------------------------|-----------------------------------------|---|
| Garantisseur :<br>Identifiant<br>Mot de passe | Déclaration SPOTICAR (stellantis) ✓ 🔶 ③ |   |
| Configurer                                    | Valider Fermer                          |   |

• Une pop-up s'affiche alors dans le navigateur avec le formulaire de Déclaration de vente Spoticar. Ce formulaire sera préremplie avec les informations client et véhicule renseignées dans le bon de commande PVO<sup>2</sup>.

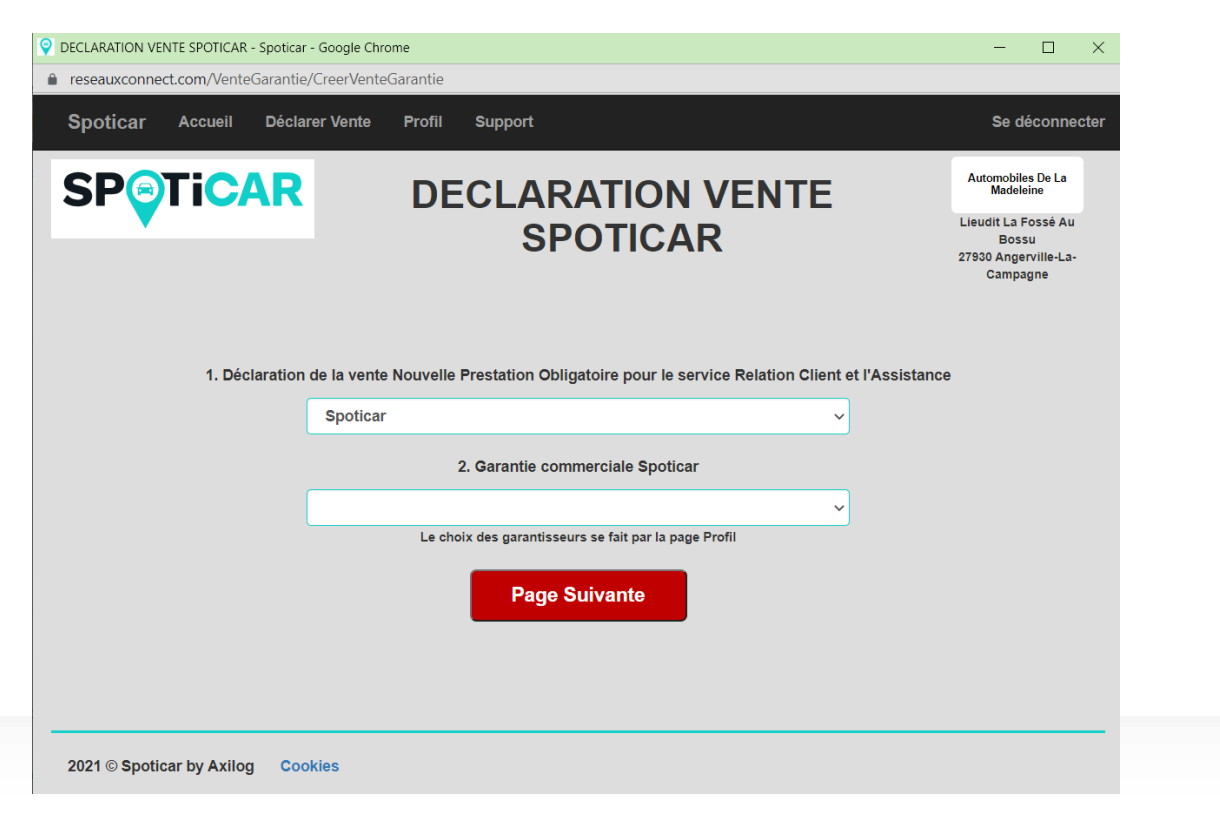

## **Cette étape est à faire lors de la 1ère connexion seulement.** Déclaration d'une Garantie Spoticar / DS Certified

## Configuration des garanties commerciales sur le centralisateur.

- Lors de votre lere déclaration sur le centralisateur, vous êtes dirigé automatiquement sur la page profil pour sélectionner vos garantisseurs (vous rapprocher du RVO pour récupérer ces informations) :
- > Garantie Stellantis Assurance
- Auto GARANTIE
- Garantie CIRANO : vous devez renseigner votre identifiant CIRANO.
- Garantie ICARE : vous devez renseigner votre identifiant ICARE ainsi que type de gestion (Forfait ou Gestion).
- 2. Cliquer sur modifier.

A tout moment vous pourrez modifier vos garantisseurs dans la page profil en haut de la page (3).

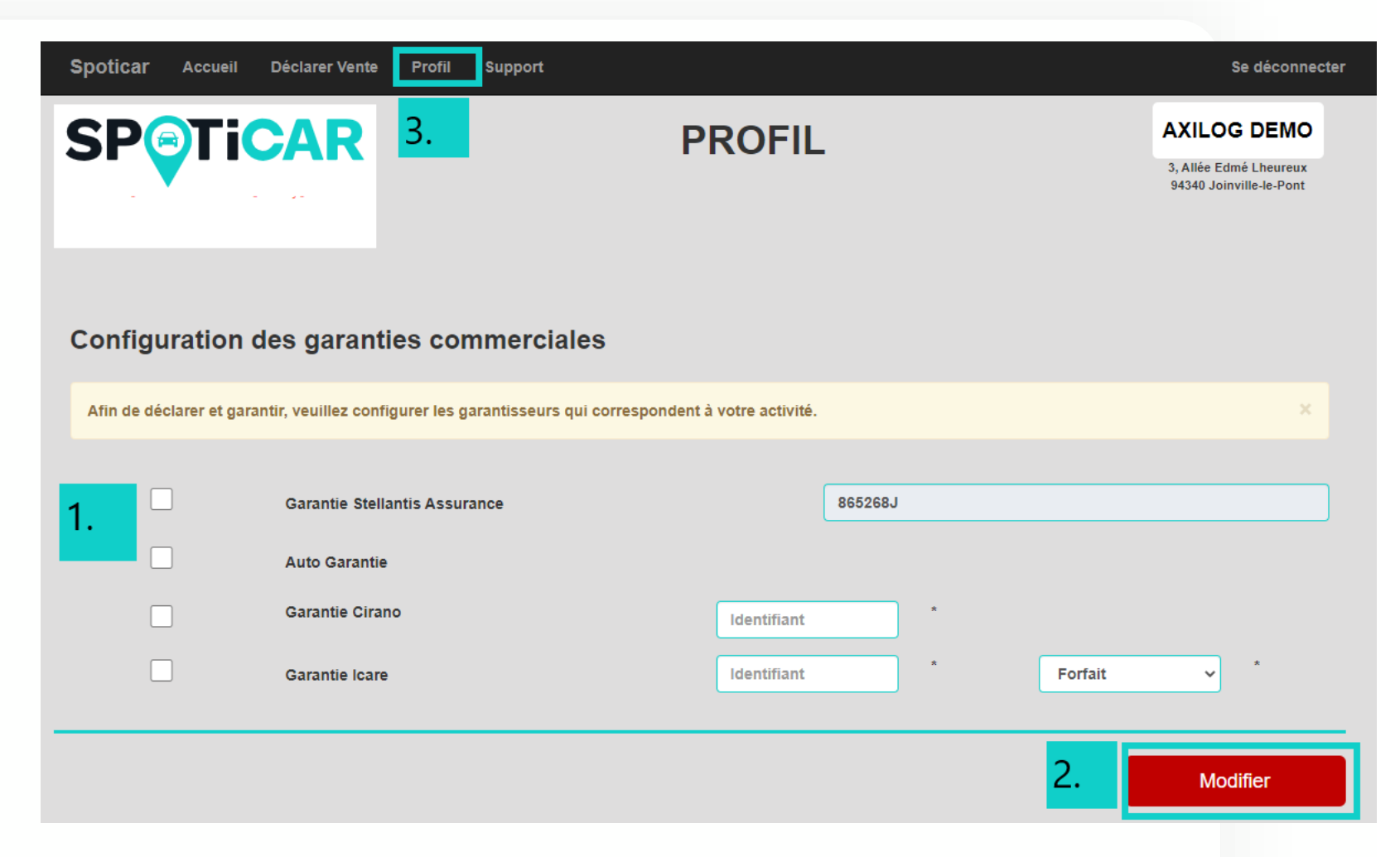

Une fenêtre s'affiche alors dans le navigateur avec le formulaire de Déclaration de vente Spoticar.

- 1. Sélectionner la garantie commerciale sélectionnée au préalable dans la page profil.
- 2. Cliquer sur page suivante

| Spoticar Accueil Déclarer Vente   | Profil Support                                                                                                    | Se déconnecter                                                   |
|-----------------------------------|----------------------------------------------------------------------------------------------------|------------------------------------------------------------------|
|                                   | DECLARATION VENTE SPOTICAR                                                                                                   | AXILOG DEMO<br>3, Allée Edmé Lheureux<br>94340 Joinville-le-Pont |
| 1. Déclaration                    | n de la vente Nouvelle Prestation Obligatoire pour le service Relation Client et l'Assistance<br>Spoticar ~                  |                                                                  |
| 1.                                | 2. Garantie commerciale Spoticar<br>Garantie Stellantis Assurance ✓<br>Le choix des garantisseurs se fait par la page Profil |                                                                  |
|                                   | 2. Page Suivante                                                                                                    |                                                                  |
| 2021 © Spoticar by Axilog Cookies |                                                                                                    |                                                                  |

Un formulaire s'affiche et sera préremplie avec les informations client et véhicule renseignées dans le bon de commande PVO<sup>2</sup>.

 Remplir les champs obligatoires s'ils ne sont pas renseignés

2. cliquer sur Déclarer et Garantir.

|    | SP953617Z100034312   |                      |  | Oui Email                    | ~ |
|----|----------------------|----------------------|--|------------------------------|---|
| 1. | Origine de la vente* | Origine de la vente* |  | Vendeur véhicule d'occasion* |   |
|    | Reprise VO sur VN    | ~                    |  | M. PIERRE                    |   |
|    |                      |                      |  |                              |   |

| Données client                          | ſ                 | Données véhicule      |                    | Garantie                |
|-----------------------------------------|-------------------|-----------------------|--------------------|-------------------------|
| Civilité*                               | Type véhicule*    | Immatriculation*      | Marque*            | Garantie*               |
| Monsieu 🗸                               | VP 🗸              | ER-452-WW             | PEUGEOT 🗸          | SPOTICAR PREMIUM V      |
| Nom* Prenom*                            | Type carte grise  | Date première immat.* | Modèle véhicule*   | Durée*                  |
| DUPONT DURANT                           |                   | 14/09/2018            | 2008 🗸             | 12 mois 🗸               |
| Email                                   | Energie*          | Cylindrée             | Version*           | Date début de garantie* |
|                                         | DIE SEL 🗸         |                       | 1.2 PureTech 11( 🗸 | 21/10/2021              |
| Tel. Fixe Tel. Mobile                   | Puissance Fiscale | Puissance Din*        | VIN*               | Date fin de garantie*   |
| 00112233445:                            |                   | 50                    | 12345678901234567  | 21/10/2022              |
| Adresse*                                | Puissance KW      | Km jour de la vente*  | Prix de vente      |                         |
| RUE SPOTICAR                            |                   | 4500                  |                    |                         |
| Complément adresse 1                    | 4x4               | Date de livraison*    | Valeur de reprise  |                         |
|                                         |                   | 21/10/2021            |                    |                         |
| Complément adresse 2                    | Date fin gtie     | Km gtie constructeur* | Côte du véhicule   |                         |
|                                         | 14/09/2020        | 100000                |                    |                         |
| Code Postal* Ville*                     |                   |                       |                    |                         |
| 75010 PARIS 🗸                           |                   |                       |                    |                         |
| Pays*                                   |                   |                       |                    |                         |
| France V                                |                   |                       |                    |                         |
| Date de Ville de<br>naissance naissance |                   |                       |                    |                         |
|                                         |                   |                       |                    |                         |
| Profession                              |                   |                       |                    |                         |
|                                         |                   |                       |                    |                         |
|                                         |                   |                       |                    |                         |
|                                         |                   |                       |                    |                         |

Si un champ obligatoire n'est pas renseigné

- 1. Un message s'affiche en haut de la page indiquant le ou les champs non renseignés.
- 2. Les champs en question sont en surbrillance.

| Le champ type véhicule est obligato<br>Le champ immatriculation est obliga<br>SP9: | ire<br>atoire<br>53617Z100034312 | Consenteme<br>Oui Email                | nt du client (FOCUS)*                      | ~                                     |
|------------------------------------------------------------------------------------|----------------------------------|----------------------------------------|--------------------------------------------|---------------------------------------|
| Origin                                                                             | e de la vente*<br>rise VO sur VN | Vendeur véh                            | icule d'occasion*                          |                                       |
| Données client                                                                     | D                                | onnées véhicule                        | •                                          | Garantie                              |
| Civilité* 2.                                                                       | Type véhicule*                   | Immatriculation*                       | Marque* PEUGEOT                            | Garantie* SPOTICAR PREMIUM            |
| Nom* Prenom* DUPONT DURANT                                                         | Type carte grise                 | Date première immat.*<br>14/09/2018    | Modèle véhicule*                           | Durée*                                |
| Email                                                                              | Energie*                         | Cylindrée                              | Version* 1.2 PureTech 111 🗸                | Date début de garantie*<br>21/10/2021 |
| Tel. Fixe Tel. Mobile 00112233445: Adresse*                                        | Puissance Fiscale                | Puissance Din* 50 Km jour de la vente* | VIN*<br>12345678901234567<br>Prix de vente | Date fin de garantie*<br>21/10/2022   |

Des message de confirmation sont alors affichés :

- 1. Confirmation de la déclaration sur le centralisateur.
- 2. Confirmation de la création du devis chez Guidewire, ce devis doit être validé sur le portail de Guidewire en cliquant le bouton Accéder à « GuideWire »

|    |                                          | Bienvenue au garage                                                     |  |
|----|------------------------------------------|-------------------------------------------------------------------------|--|
|    | Site de préproduction                    |                                                                         |  |
| 1. | [Centralisateur] La sauvegarde dans le o | centralisateur a été effectuée avec succés                              |  |
| 2. | [Stellantis GuideWire] La création a été | effectuée avec succès (numéro devis : 0001006185) × Accéder à GuideWire |  |
|    |                                          |                                                                         |  |
|    | 2021 © Spoticar by Axilog Cookies        |                                                                         |  |

Connecter sur le portail Guidewire avec vos identifiants PSA rattachés au point de vente. Pour toutes questions sur cet identifiant PSA, veuillez contacter le support Guidewire au 03.67.88.00.30

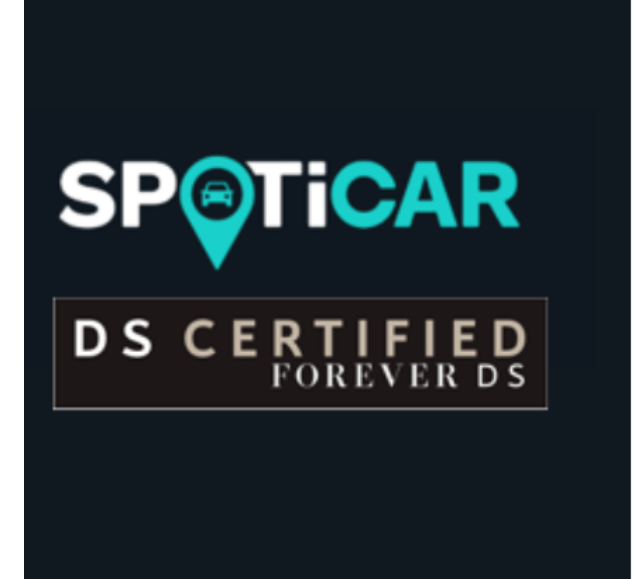

#### Connexion

Nom d'utilisateur :

D99999

.....

Mot de passe :

Connexion

 Cliquer sur la petite maison en haut a gauche de la page.
 Cliquer sur DEVIS OUVERTS
 Cliquer sur le numéro de la transaction (numéro du devis affiché dans le centralisateur)

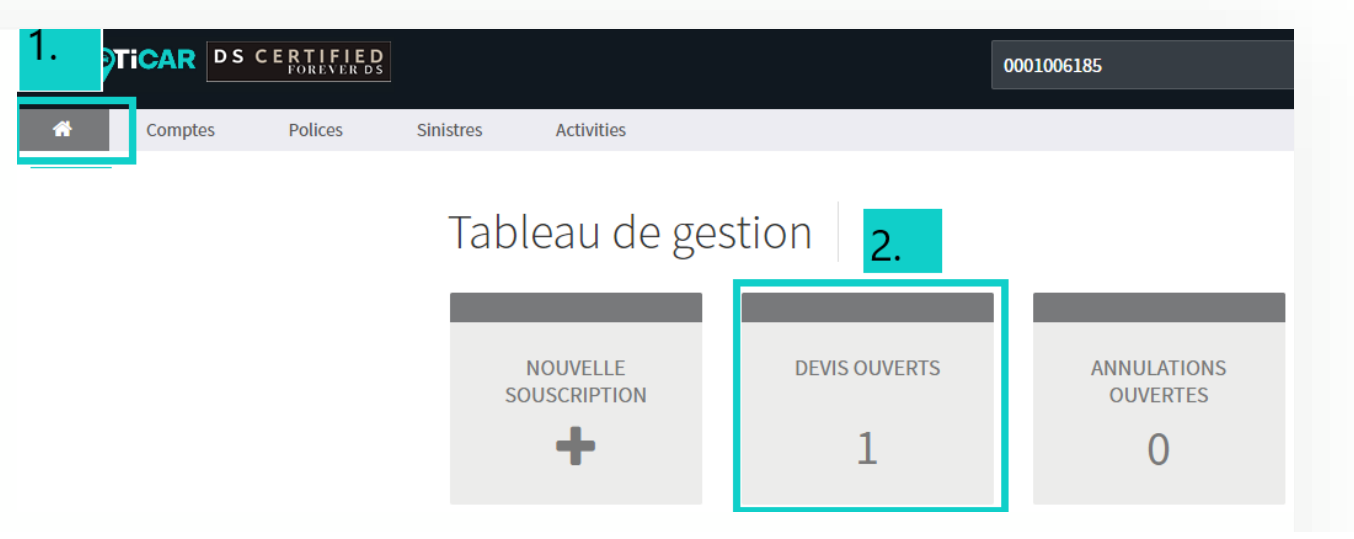

#### Polices

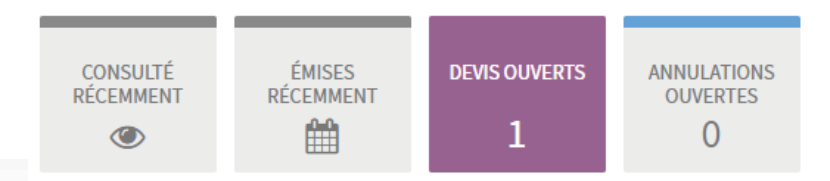

#### Devis ouverts au cours des 30 derniers jours

| CRÉÉ 🗸     | PRODUIT       | NUMÉRO DE LA TRANSACTION | COMPTE CLIENT -  | PREMIUM | STATUT           |
|------------|---------------|--------------------------|------------------|---------|------------------|
| 07/12/2021 | GVO France 3. | 0001006185               | M. DUPONT DURANT | -       | Devis en ébauche |

Compte client : DURANT DUPONT PSA Used Vehicle Warranty

4. Cliquer sur Continuer le devis.5. Page date de livraison : Cliquer sur Suivant.

| Devis (0001006185)                                  | Devis en ébauche                               |            |                                       |
|-----------------------------------------------------|------------------------------------------------|------------|---------------------------------------|
| Synthèse                                            |                                                |            | 4.                                    |
| Votre brouillon a été sauvegar                      | dé avec succès.                                |            | Supprimer le devis Continuer le devis |
| Demande de devis                                    | Compte: M. DUPONT DURANT<br>Devis (0001006185) |            |                                       |
| Véhicules                                           | Contrat                                        |            |                                       |
| Devis<br>Informations sur la police<br>Confirmation | Date de livraison *                            | 21/10/2021 | Ê                                     |
|                                                     |                                                |            |                                       |

| Demande de devis                    | Compte: M. DUPONT DURANT<br>Devis (0001006185) |                                                                                                 |      | 6. Page véhicule, Cliquer sur Suivant.               |   |
|-------------------------------------|------------------------------------------------|-------------------------------------------------------------------------------------------------|------|------------------------------------------------------|---|
| Véhicules                           | VIN *                                          | 12345678901233333                                                                               |      | 7. Cliquer sur sélectionner en                       |   |
| Devis<br>Informations sur la police |                                                | 17 caractères alphanumériques en majuscules                                                     |      | choisissant le produit.                              |   |
| Confirmation                        | Immatriculation *                              | ER-452-AS                                                                                       |      |                                                      |   |
|                                     |                                                | 9 caractères alphanumériques, en majuscules XX-XXX-XX, sans espace, sans caract spéciaux (!,&,) | ères | Compte : M. DUPONT DURANT                            |   |
|                                     | Type de véhicule *                             | Véhicule Particulier (VP)                                                                       | ~    | Devis (0001006185)                                   |   |
|                                     | Première date d'immatriculation *              | 14/09/2018                                                                                      | Ê    | Devis                                                | ₽ |
|                                     | Marque *                                       | Peugeot                                                                                         | ~    |                                                      |   |
|                                     | Modèle *                                       | 2008                                                                                            |      | Paiement intégral                                    |   |
|                                     | Type d'énergie *                               | Diesel                                                                                          | ~    |                                                      |   |
|                                     | Puissance de la voiture *                      | 50                                                                                              |      | GVO Premium 7 / 150<br>187,56 €                      |   |
|                                     | Kilométrage *                                  | 4500                                                                                            |      | 7. Sélectionner                                      |   |
|                                     | Garantie constructeur - date de fin 🔹          | 14/09/2020                                                                                      |      |                                                      |   |
|                                     | Garantie constructeur - kilomètres *           | 100000                                                                                          |      | Assistance                                           |   |
|                                     | Spécificités du véhicule *                     | Non 4x4                                                                                         | ~    | Service de relation Client                           |   |
|                                     | Vendeur véhicule d'occasion                    | M. PIERRE                                                                                       |      | Garantie Periode de carence (Mois) 0 Durée (Mois) 12 |   |
|                                     | Annuler                                        | Précédent Sauvegarder Suiva                                                                     | nt   |                                                      |   |

#### Compte: M. DUPONT DURANT Devis (0001006185)

#### Informations sur la police

| Date de livraison du véhicule | 07/12/2021              |
|-------------------------------|-------------------------|
| Date d'expiration du devis    | 21/12/2021              |
| Type de produit               | GVO Premium 7 / 150     |
| Durée de la police            | 07/12/2021 - 07/12/2022 |
| Prix total                    | 187,56 €                |
|                               |                         |

#### Véhicules

| Immatriculation | VIN               | Marque  | Modèle |
|-----------------|-------------------|---------|--------|
| ER-452-AS       | 12345678901233333 | peugeot | 2008   |

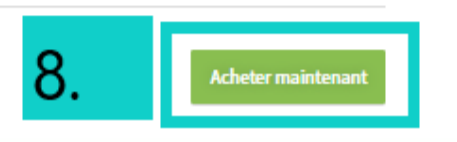

8. Cliquer sur Acheter maintenant.
 9. Confirmer l'achat de la police.
 10. Confirmation : paiement effectué

# Voulez-vous procéder à l'achat de la police maintenant?

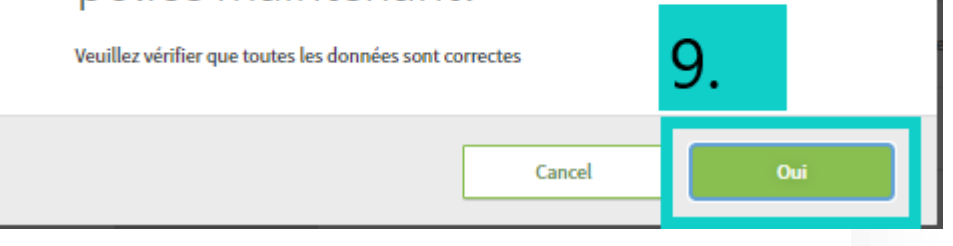

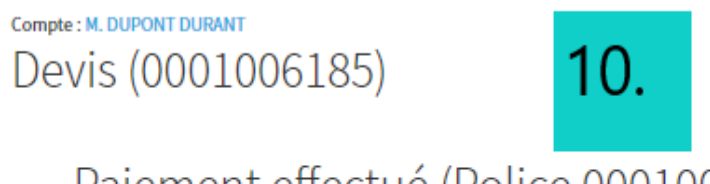

Paiement effectué (Police 0001003079)

La police a été souscrite avec succès

Précédent

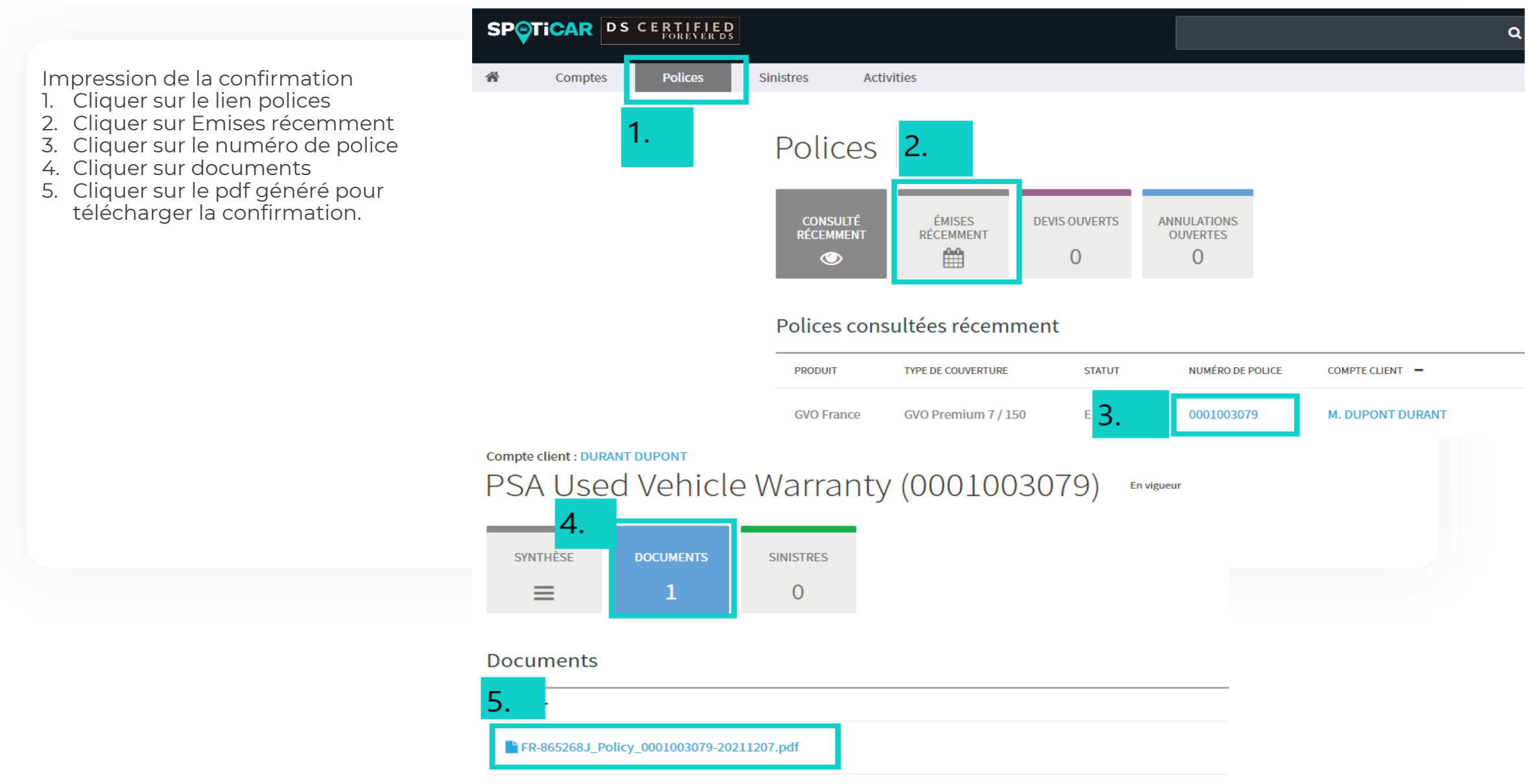

## **SUPPORTS & CONTACTS**

JUPITER : Email : sav@planetvo.fr Tel : 08.99.703.702

Centralisateur : Email : support@reseauxconnect.com Tél : 01.73.43.87.76

GuideWire : Email : info@garantiepsa.fr Tél : 03.67.88.00.30